#### FONCTIONNALITÉS GÉNÉRALES DE LA Plateforme numérique plan d'intervention

Centre GUIDE D'UTILISATION DE LA PLATEFORME NUMÉRIQUE PLAN D'INTERVENTION - CSSDM de services scolaire

de Montréal

\* \*

Québec

Sophie Desjardins

CP adaptation scolaire institutionnel, Services éducatifs Centre de services scolaire de Montréal

> Version mise à jour : 2023.06.20

## TABLE DES MATIÈRES

| FONCTIONS DE LA PLATEFORME                                                            | PAGES |
|---------------------------------------------------------------------------------------|-------|
| Rafraichir vos droits.                                                                | 2     |
| Accéder à toutes les fonctions de la plateforme.                                      | 4     |
| Passer d'une section à une autre.                                                     | 6     |
| Faire apparaître ou disparaître du texte.                                             | 6     |
| Accéder rapidement à tous les PI ouverts au cours d'une même session.                 | 7     |
| Connaître le nombre de PI créés.                                                      | 10    |
| Générer la liste des PI créés.                                                        | 11    |
| Rédiger simultanément un même plan d'intervention.                                    | 13    |
| Astuces à utiliser lorsque la page du plan d'intervention est figée et devient grise. | 14    |

#### **RAFRAICHIR VOS DROITS**

Lorsque vos droits sont modifiés (exemples : ajout comme collaborateur.trice ou coordonnateur.trice, etc.), il se pourrait qu'ils ne vous soient pas accordés sur-lechamp. Voici ce que vous devez faire :

- Cliquer sur l'onglet « Plan d'intervention ».
- Cliquer sur « Rafraichir mes droits ».

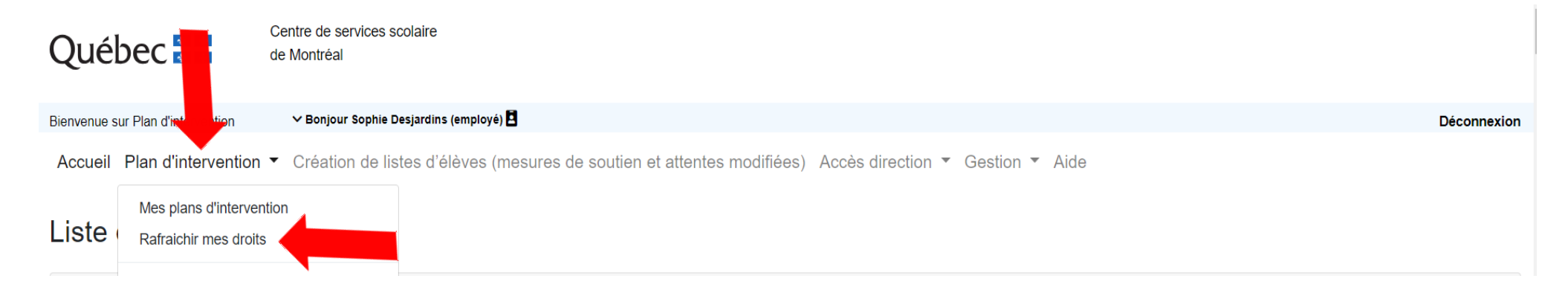

## ACCÉDER À TOUTES LES FONCTIONS

Si vous n'avez pas accès à toutes les fonctions de la plateforme qui se trouvent dans le bas de la page, **vous devez réduire la taille du texte**. Pour ce faire :

1. Vous rendre dans les paramètres de votre ordinateur en cliquant sur cette icône.

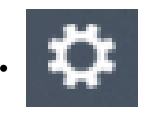

Paramètres

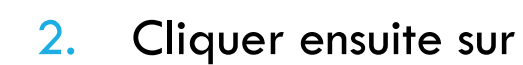

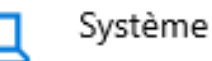

Affichage, son, notifications, alimentation

Mise à l'échelle et mise en page

3. Sélectionner un plus petit pourcentage

Modifier la taille du texte, des applications ou d'autres éléments

 $\sim$ 

100% (Recommandé)

4. Cliquer sur la flèche en haut à gauche pour revenir à la plateforme 🧲

## PASSER D'UNE SECTION À UNE AUTRE

Pour passer d'une section à une autre du plan d'intervention d'un élève, vous devez cliquer sur « Revenir au plan d'intervention ». Ce bouton se trouve toujours en haut ou au bas de la page à gauche.

← Revenir au plan d'intervention

Si vous souhaitez retourner à la page d'accueil, nous vous invitons à cliquer sur le bouton « Revenir à la page d'accueil de la plateforme du plan d'intervention » qui se trouve en haut à gauche en page 1 du plan d'intervention de l'élève.

Revenir à la page d'accueil de la plateforme du plan d'intervention

## FAIRE APPARAÎTRE OU DISPARAÎTRE DU TEXTE

Vous pouvez, en tout temps, cliquer sur la flèche suivante pour faire apparaître ou disparaître le texte d'une section.

Collaborateurs du plan d'intervention A

# ACCÉDER AUX PI

Au cours d'une même session de travail, vous aurez accès aux différents plans d'intervention sur lesquels vous avez travaillé en cliquant sur l'onglet « Plan d'intervention ». Cette liste disparaîtra aussitôt que la session de travail sera expirée.

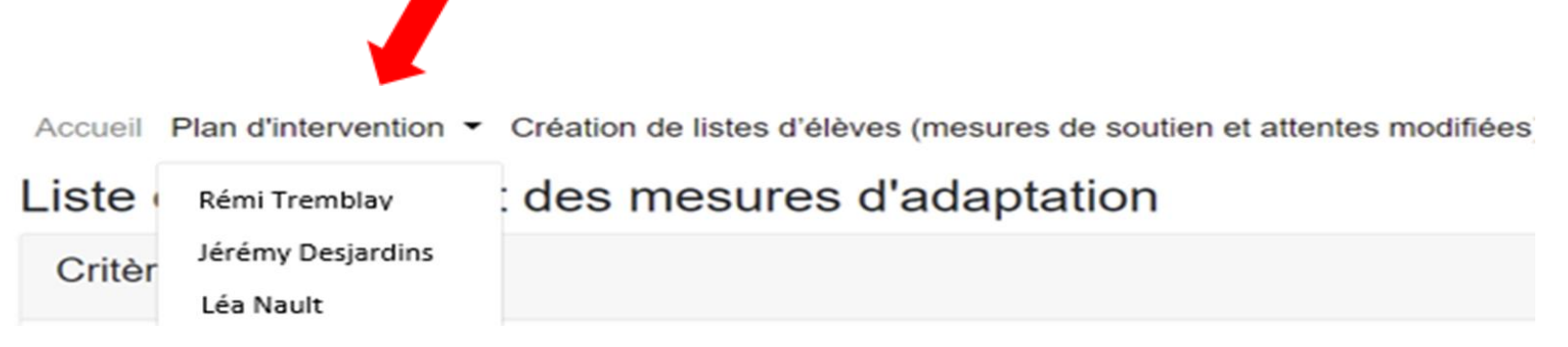

## ACCÉDER RAPIDEMENT À TOUS LES PI OUVERTS AU COURS D'UNE MÊME SESSION.

 Aussi, il vous est possible de faire apparaître uniquement les plans d'intervention dans lesquels vous êtes collaborateur ou coordonnateur. Pour ce faire, cliquer sur « Mes plans d'intervention » dans l'onglet « Plan d'intervention ».

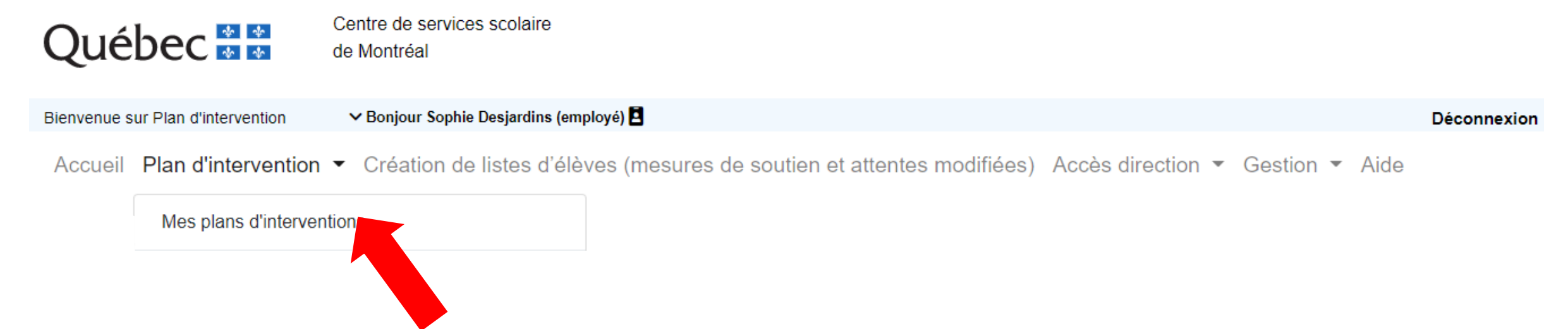

## ACCÉDER RAPIDEMENT À TOUS LES PI OUVERTS AU COURS D'UNE MÊME SESSION.

La liste des plans d'intervention dans lesquels vous avez été identifiés comme collaborateur ou coordonnateur apparaîtra. Cliquer sur le nom de l'élève ou sur la plume pour accéder au Pl d'un élève.

 Cette page vous permet également de faire un suivi des signatures des parents et des collaborateurs.

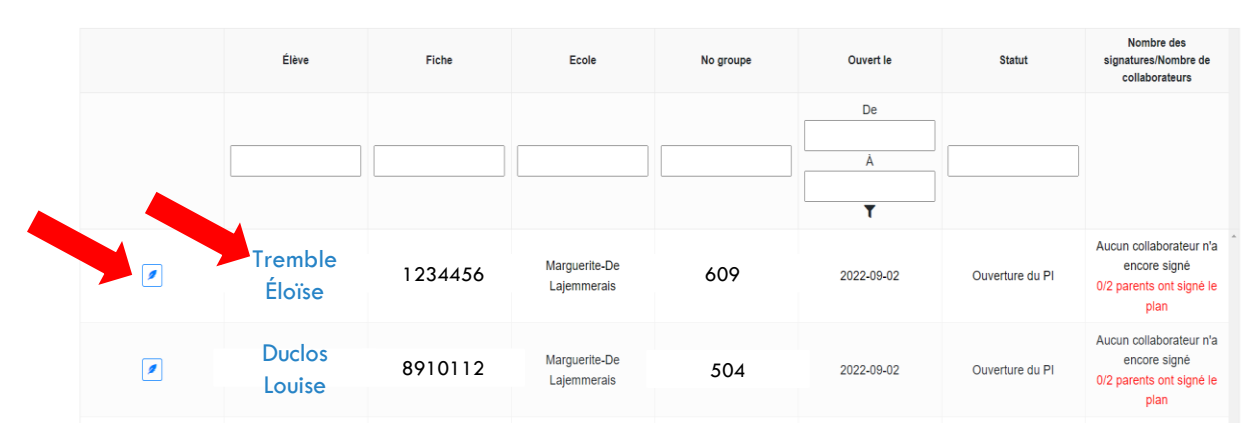

Mes plans d'interventions

Accueil Plan d'intervention - Création de listes d'élèves (mesures de soutien et attentes modifiées) Aide

## NOMBRE DE PI CRÉÉS

Il est possible de connaître le nombre total de Pl créé par votre école en regardant à cet endroit :

| Création d'un nouveau plan d'intervention          |
|----------------------------------------------------|
| Élève :                                            |
| Nom et prénom de l'élève ou numéro de fiche        |
| Exporter les plans affichés vers Excel (126 plans) |

Il est également possible de connaître le nombre de PI créé par un coordonnateur en inscrivant son nom dans la section « Coordonnateur du PI (nom et prénom) ». Vous pouvez également faire une recherche pour un groupe ou par statut. Par la suite, cliquer sur la touche « Entrer » sur votre clavier.

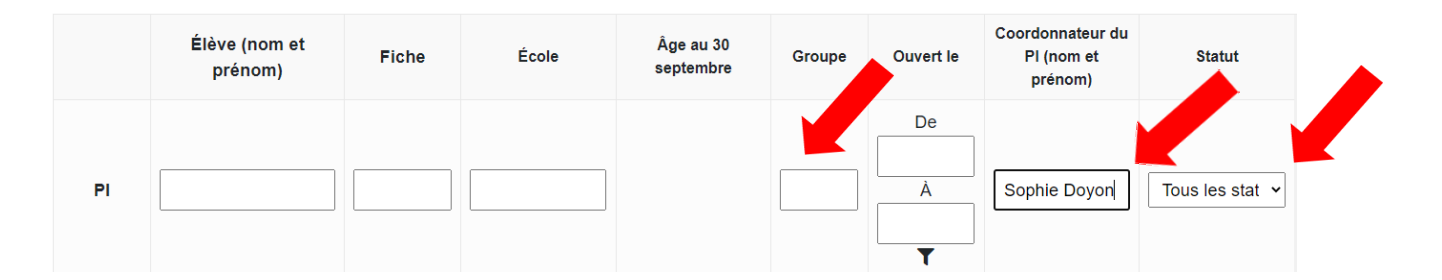

#### LISTE DES PI (DOCUMENT EXCEL)

Il est possible de générer une liste Excel de tous les PI réalisés par une école.
Pour ce faire, cliquer sur « Exporter les plans affichés vers Excel ».

| <u>4.</u>                                   |
|---------------------------------------------|
| Elève :                                     |
|                                             |
| Nom et prénom de l'élève ou numéro de fiche |
|                                             |

#### Vous trouverez sur ce document Excel les informations suivantes :

|   | A                       | В       | С       | D                    | E        | F             | G                                       | Н      |   |
|---|-------------------------|---------|---------|----------------------|----------|---------------|-----------------------------------------|--------|---|
| 1 | Élève (nom et prénom) 💌 | Fiche 💌 | École 💌 | Âge au 30 septembr 💌 | Groupe 💌 | Ouvert le 🛛 💌 | Coordonnateur du PI (nom et prénom) 🛛 💌 | Statut | • |

#### LISTE DES PI (DOCUMENT EXCEL)

 Il est possible de générer une liste Excel pour un coordonnateur en particulier en inscrivant son nom dans la section « Coordonnateur du PI (nom et prénom) ». Vous pouvez également générer des listes par groupe ou par statut.

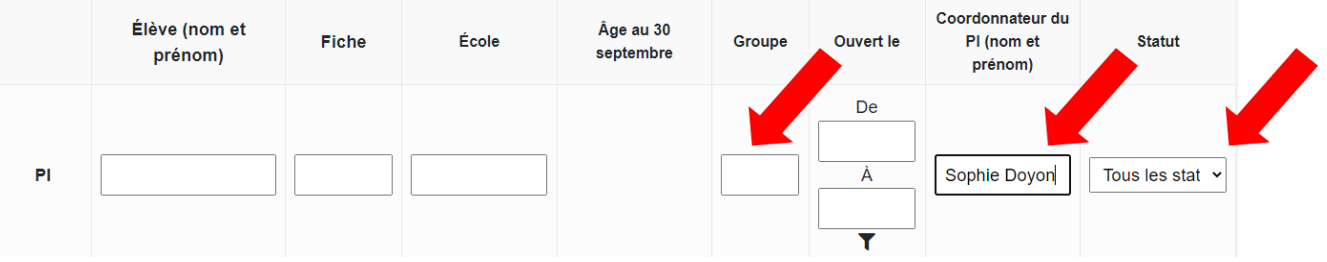

- Cliquer sur la touche « Entrer » sur votre clavier.
- Cliquer sur « Exporter les plans affichés vers Excel ».

| Élève :   |                         |               |  |
|-----------|-------------------------|---------------|--|
|           |                         |               |  |
| Nom et pr | rénom de l'élève ou nur | néro de fiche |  |

## RÉDIGER SIMULTANÉMENT UN MÊME PLAN D'INTERVENTION

Il est possible que deux intervenants rédigent le même plan d'intervention au même moment. Toutefois, pour que l'autre personne puisse voir les modifications apportées, il faut enregistrer en cliquant sur les disquettes vertes ou en cliquant sur les différents boutons de sauvegarde.

Par la suite, rafraîchir la page à l'aide du fureteur pour que les modifications apparaissent à l'écran.

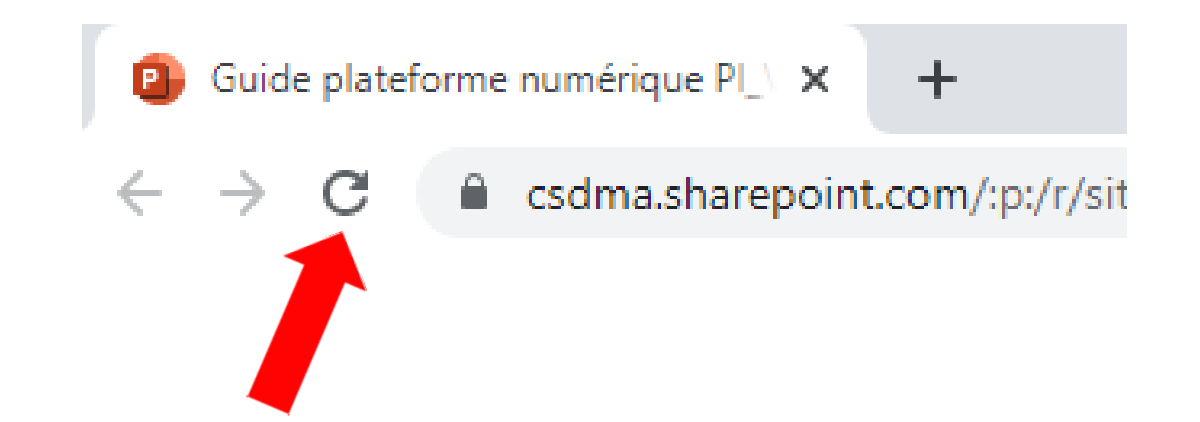

#### ASTUCE À UTILISER LORSQUE LA PAGE DU PLAN D'INTERVENTION EST FIGÉE ET DEVIENT GRISE

Lorsque la page du plan d'intervention est figée et qu'elle devient grise, il faut rafraichir la page en cliquant sur le fureteur.

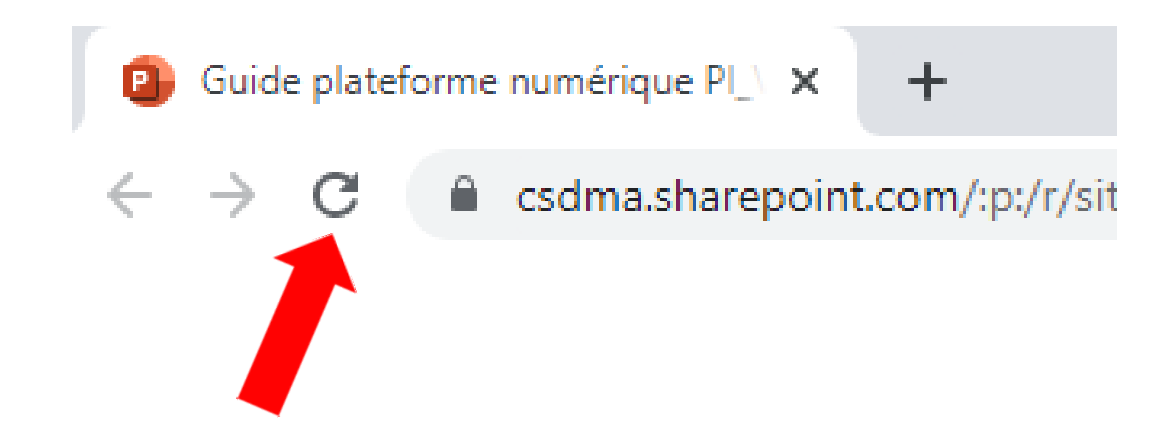